# **Apply Texas Instructions (Dual Credit Program)**

## **CREATE YOUR PROFILE**

 Go to www.ApplyTexas.org > click "Create your account now >>" link Complete all fields marked required.

Please note the following:

- Suffix (for males) means your name ends with Jr., III, etc.
- Under place of birth, select a country *if not* United States.
- If your **ethnicity** is Hispanic/Latino, your race is white.
- Unless you live and receive mail at different address, only fill out the permanent address portion.
- When entering your phone number *do not* use parentheses, spaces, dots, or dashes. **Numbers only**.
- Leave the preferred phone country code blank.
- For Emergency Contact only enter a name and phone number.
- Your **password** must be at least 8 characters long and it must contain at least one number.
- 2 Click on "save profile" at the bottom of the page. Your errors will be noted in red at the top of the page. You must correct any errors to continue. You may also be asked to verify information; click the blue link to take you to what needs verification.
- 3. Once you verify your email you may continue to the application. Click the link you receive, then log in on Apply Texas using your email as a username and the password that you created.

| Username: |  |  |
|-----------|--|--|
|           |  |  |
| Password: |  |  |

## **COMPLETING THE APPLICATION**

- 1. Click on "My Applications" tab
- 2. Click "create a new 2 year college admissions application"
- 3. In either list select "Victoria College" as the target college. Select "YES" when asked if the application is for dual creditclasses.
- 4. Select "Fall (Aug Dec) 2020" as the semester of entry > click "continue".
- 5. When selecting a major, if you have an ideal of what you plan to study following graduation feel free to choose it. If not simply select Multidisciplinary Studies Associate Degree in General Studies – Associate of Art/Science. You can always change it later > click "continue" > click "continue to myapplication".

#### PAGE 1 OF 5 – BIOGRAPHICAL INFORMATION

- 6. If you know it, enter your social security number. If not, skip it.
- 7. Scroll to the bottom of the page > click "savechanges"
- 8. If you receive a message (blue link) to verify information, click the link. It will take you to what needs to be verified.
- For question 17 Texas Conservatorship Select if at any time in your life you were placed in foster care or adopted from foster care in Texas.
- 10. Select whether or not you consent to ADVi text messaging
- 11. Select whether or not you consent to Victoria College Text Message Approval
- 12. Select the box to verify information > click "save page"

## PAGE 2 OF 5 – EDUCATIONAL BACKGROUND

- 13. For question 1 on this page, first click "Find Your High School"
  - A pop-up should appear. Enter your school name and city then click "submit". Select your school from the results. This should fill in the information on your application.
  - Enter your expected graduation date (month and year).
- 14. Answer no for "Are you home schooled?"
- 15. Skip questions 2, 3 and 4
- 16. Required
- 17. Scroll to the bottom of the page > click "savechanges"

#### **PAGE 3 OF 5 – EDUCATIONALINFORMATION**

- 18. For Questions 1, select "No"
- 19. For Question 2, Admission Basis > select "Dual Credit (receiving both high school and college credit)"
- 20. For Question 3, Reason Attending > select "Earn credits for transfer"
- 21. Click "save changes"

#### PAGE 4 OF 5 – RESIDENCY INFORMATION

- 22. For the Residency Information question, select"No"
- 23. Select whether or not you are claimed as a dependent of your parents > click "save and continue to next question"
- 24. Select whether or not your parent/guardian is a U.SCitizen.
- 25. Select if they currently live in Texas
- 26. For question 3, enter the number of years your parent has lived in Texas
- 27. Skip questions 4 and 5.
- 28. For question 6a, keep in mind that gainfully employed means that your parents work at least 20 hours a week.
- 29. For question 6b, select whether your guardian receives social services.
- 30. For question 7, select either "**yes**" or "**no**" based on the relation to the question asked in 6 > skip the rest and click "**save and continue to next question**"

## PAGE 5 OF 5 – 5 CUSTOM QUESTIONS FOR THIS INSTITUTION

- 31. Select whether or not you live in Victoria County > click "save, acknowledge question"
- 32. The following questions are optional, so for all remaining questions you will simply click "**save, acknowledge question**" until all questions have been acknowledged.
- 33. Select whether or not you would like to participate in the Reverse Transfer initiative > click "save, acknowledge question"
- 34. Verify that you were provided the Victoria Scholarship Link > click "save, acknowledge question"
- 35. Select "save and complete this page"

#### **CERTIFICATION OF INFORMATION**

- 36. You are required to read the three statements that appear. Make sure you select the box to acknowledge you read and understand all three statements > click "save and proceed to application submission".
- 37. Select whether or not you consent to THECB Contact acknowledgment statement
- 38. Check the box to note that you understand you cannot change your application after submitting
- 39. Click "Submit Application Now"